行政办公电脑类报修操作步骤说明

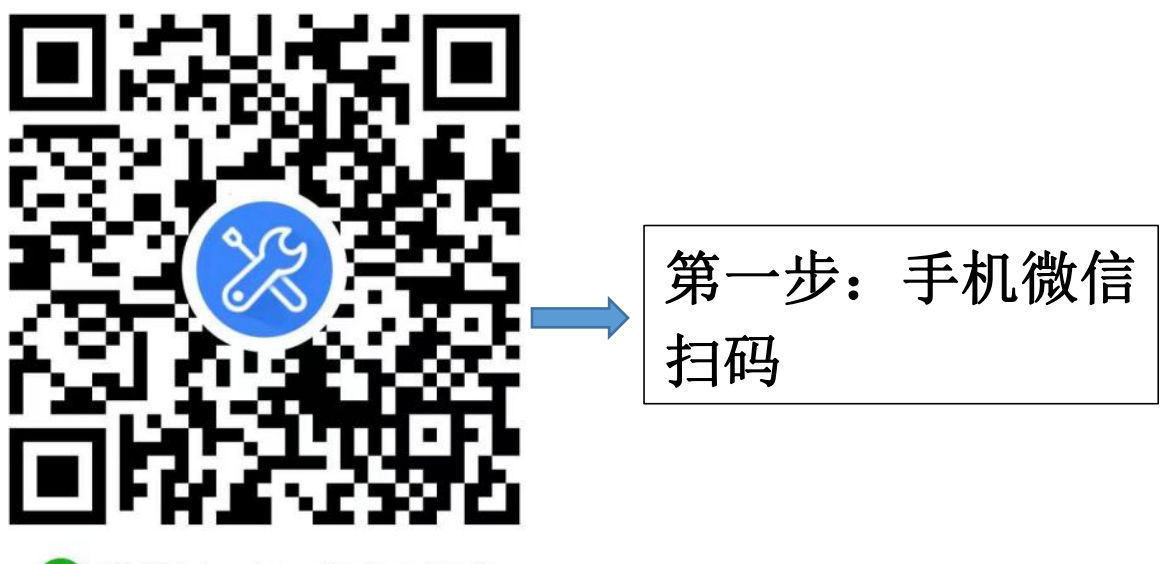

🕜 微信扫一扫,使用小程序

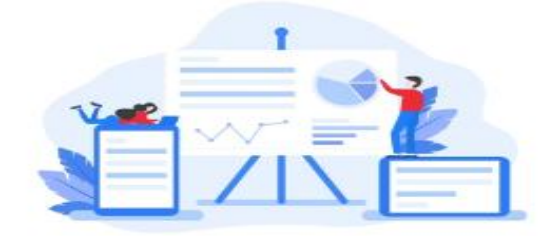

欢迎使用 智能报修系统

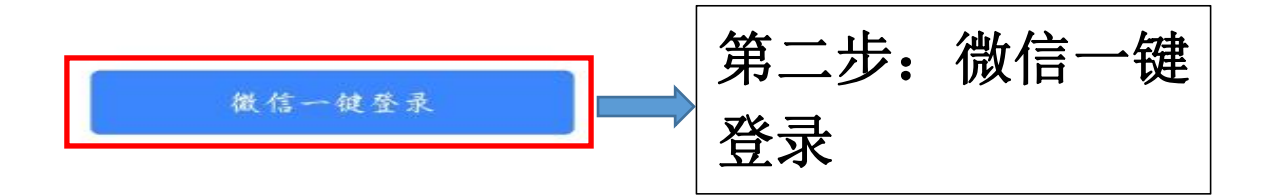

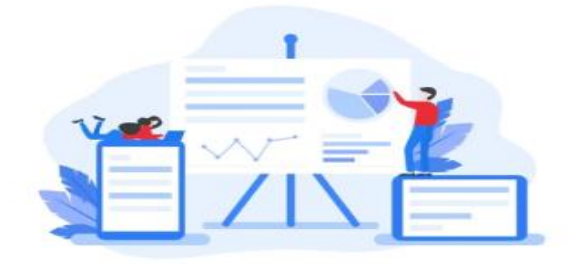

欢迎使用 智能报修系统

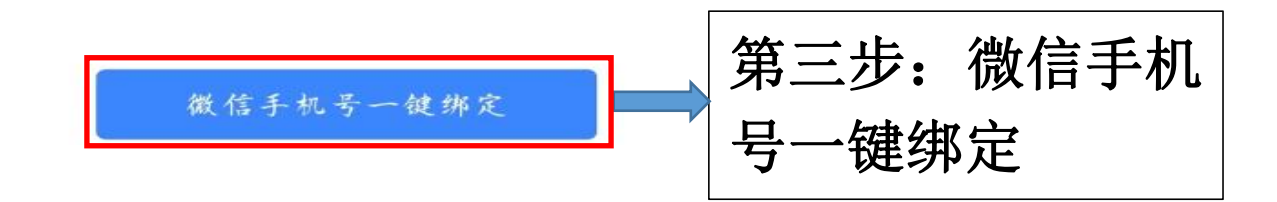

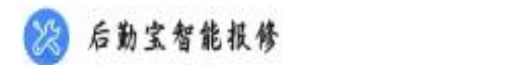

## 获取你的手机号

及时联系并通知报修进度

185\*\*\*2807 微信绑定号码

使用其他手机号码

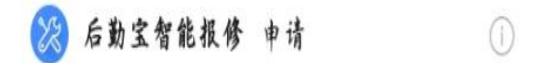

## 获取你的位置信息

将获取你的具体位置信息,用于定位报修学校

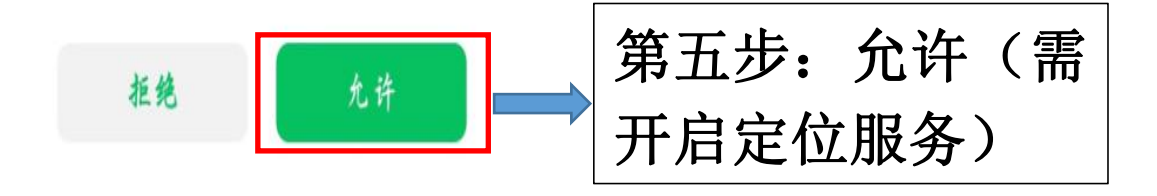

< 账号绑定

... ⊙

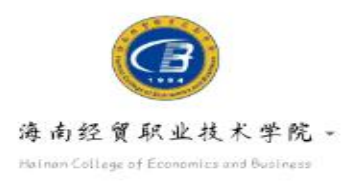

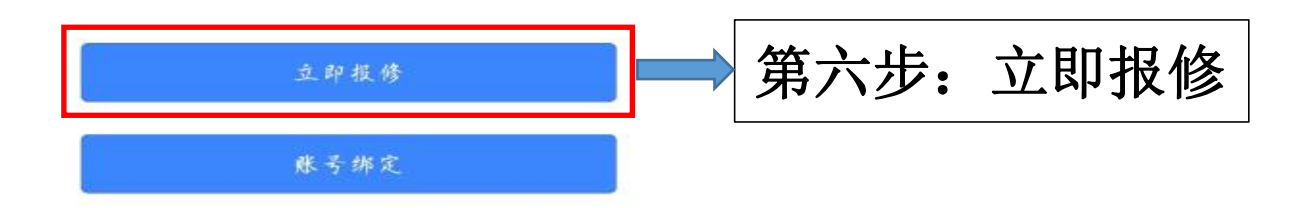

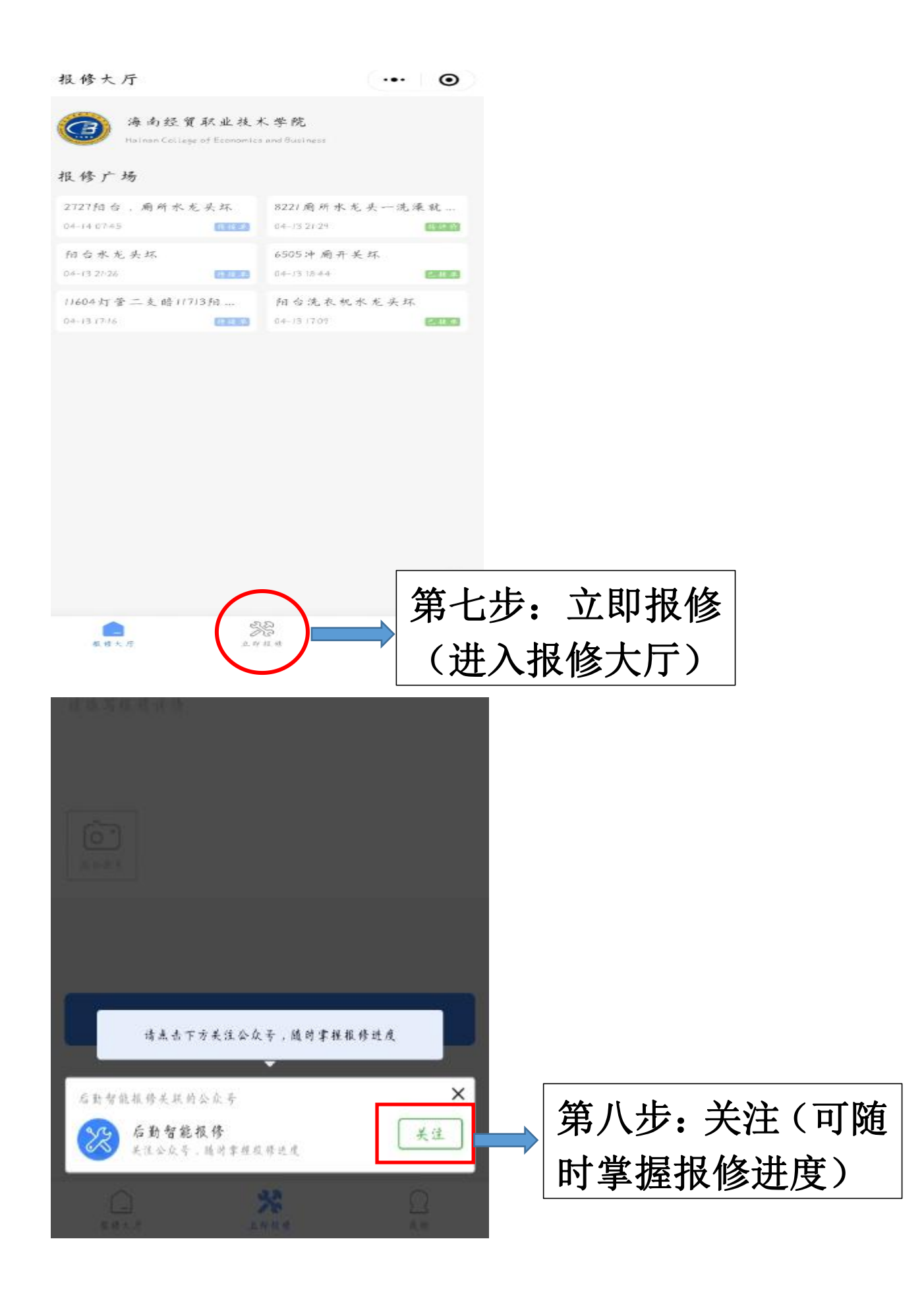

| 报修大厅                                                                            | ••• •       |          |
|---------------------------------------------------------------------------------|-------------|----------|
| *报修区域                                                                           | 请选择区域 >     |          |
| *详细地址                                                                           | 请填写详细地址     |          |
| *报修项目                                                                           | 请选择项目 >     |          |
| *联系方式                                                                           | 18508932807 |          |
| *报修人                                                                            | 请填写报修人      |          |
| *招练谋悟                                                                           |             |          |
| 遺填写根務详情                                                                         |             |          |
| ()<br>()<br>()<br>()<br>()<br>()<br>()<br>()<br>()<br>()<br>()<br>()<br>()<br>( |             |          |
|                                                                                 |             | 第九步:提交报修 |
|                                                                                 | 提交报修        | (需先填写相关报 |
|                                                                                 |             | 依信自 \    |
|                                                                                 |             | 廖佰応ノ     |